## I.O DATA

B-MANU201071-01

**USBGPS2** 

セットアップガイド

本製品のセットアップ手順を説明しています。 手順にしたがってセットアップを行ってください。

# 本製品を接続する

①Windowsを起動します。管理者グループに属するユーザーで ログオンしてください。

| Windows Vista | 管理者            |
|---------------|----------------|
| Windows XP    | コンピュータの管理者     |
| Windows 2000  | Administrators |

②サポートソフトCD-ROMをCD-ROMドライブにセットします。

### ③USBGPS2を接続します。

④「新しいハードウェアの検出ウイザード」が2回表示されます。 →お使いのOSに合わせて、 [2 インストールする]へお進みください。

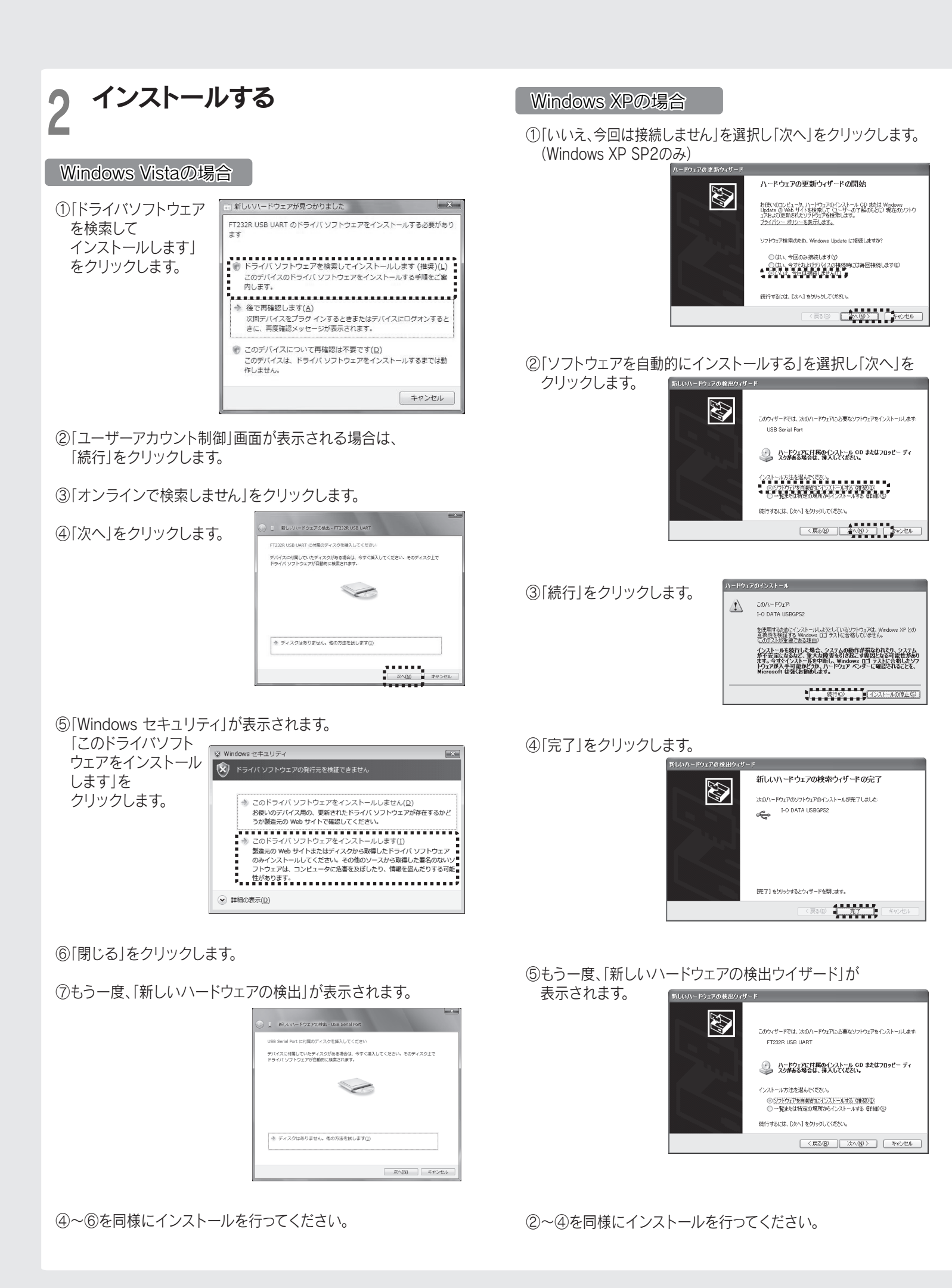

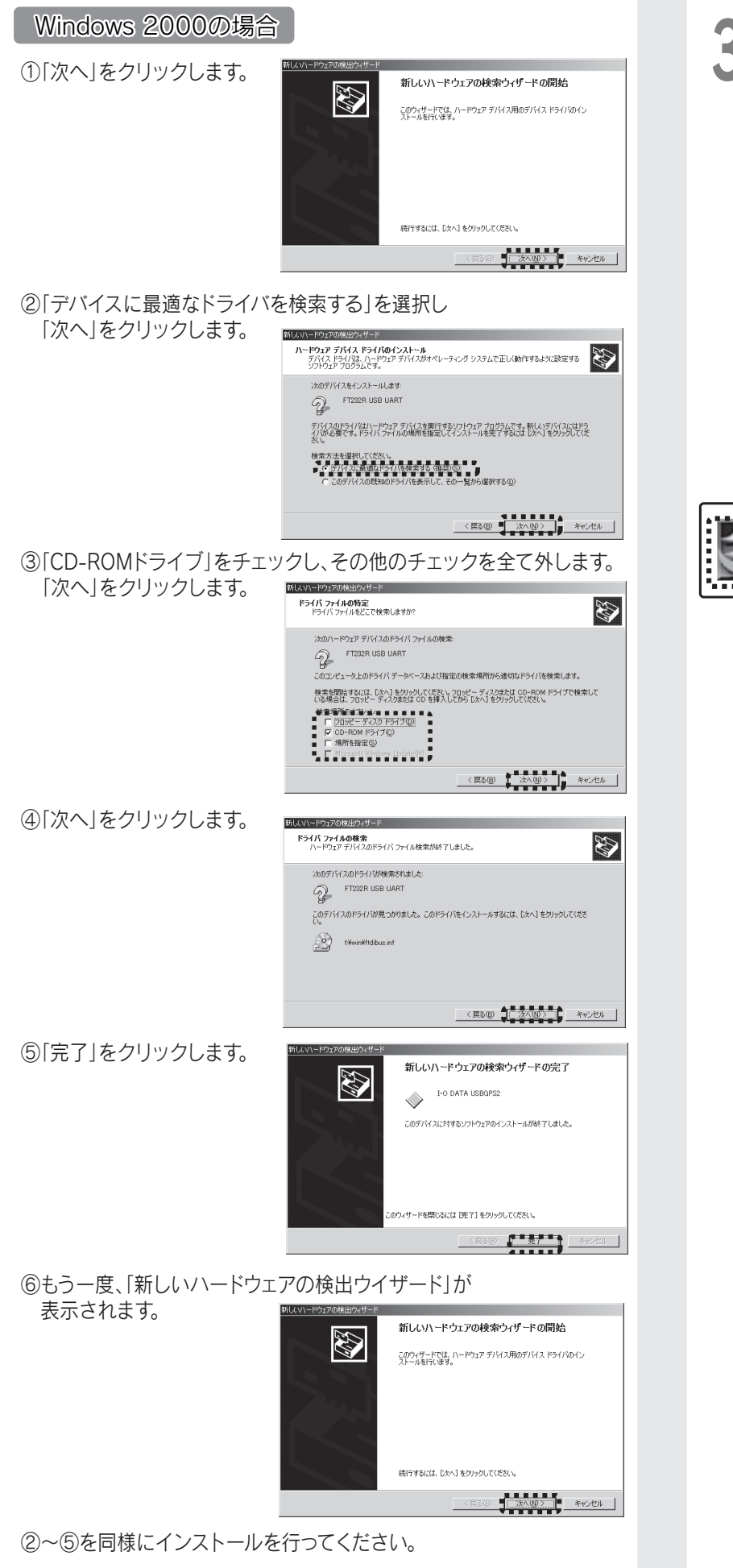

| 3 ユーティリティのインストール<br>※画面はWindows XPを例にしています。                                                                                                    |  |
|----------------------------------------------------------------------------------------------------|--|
| 本製品で簡単に現在地(緯度・経度)情報を確認できる<br>ユーティリティです。                                                                                                    |  |
| ①Windows を起動します。管理者グループに属する<br>ユーザーでログオンします。                                                                                                    |  |
| ②サポートソフトCD-ROMをCD-ROMドライブに<br>セットします。                                                                                                    |  |
| ③「WIN」フォルダにある「SETUP_USBGPS2UT.EXE」を<br>ダブルクリックし、インストールします。                                                                                                    |  |
| Win  ア+バルビ 編集(単 表示(小 お気に入り(A) ツール① ヘルブ(出)  () 戻る ・ ○ ・ ○ ♪ ♪ 検索 ○ フォルダ  () ご *  アドルス(型) ○ DWWn  ア+バルとフォルダの92.20  () 「Tlanedll  1001  1001  1001  1001  1001  1001  1001  1001  1001  1001  1001  1001  1001  1001  1001  1001  1001  1001  1001  1001  1001  1001  1001  1001  1001  1001  1001  1001  1001  1001  1001  1001  1001  1001  1001  1001  1001  1001  1001  1001  1001  1001  1001  1001  1001  1001  1001  1001  1001  1001  1001  1001  1001  1001  1001  1001  1001  1001  1001  1001  1001  1001  1001  1001  1001  1001  1001  1001  1001  1001  1001  1001  1001  1001  1001  1001  1001  1001  1001  1001  1001  1001  1001  1001  1001  1001  1001  1001  1001  1001  1001  1001  1001  1001  1001  1001  1001  1001  1001  1001  1001  1001  1001  1001  1001  1001  1001  1001  1001  1001  1001  1001  1001  1001  1001  1001  1001  1001  1001  1001  1001  1001  1001  1001  1001  1001  1001  1001  1001  1001  1001  1001  1001  1001  1001  1001  1001  1001  1001  1001  1001  1001  1001  1001  1001  1001  1001  1001  1001  1001  1001  1001  1001  1001  1001  1001  1001  1001  1001  1001  1001  1001  1001  1001  1001  1001  1001  1001  1001  1001  1001  1001  1001  1001  1001  1001  1001  1001  1001  1001  1001  1001  1001  1001  1001  1001  1001  1001  1001  1001  1001  1001  1001  1001  1001  1001  1001  1001  1001  1001  1001  1001  1001  1001  1001  1001  1001  1001  1001  1001  1001  1001  1001  1001  1001  1001  1001  1001  1001  1001  1001  1001  1001  1001  1001  1001  1001  1001  1001  1001  1001  1001  1001  1001  100  100  100  100  100  100  100  100  100  100  100  100  100  100  100  100  100  100  100  100  100  100  100  100  100  100  100  100  100  100  100  100  100  100  100  100  100  100  100  100  100  100  100  100  100  100  100  100  100  100  100  100  100  100  100  100  100  100  100  100  100  100  100  100  100  100  100  100  100  100  100  100  100  100  100  100  100  100  100  100  100  100  100  100  100  100  100  100  100  100  100  100  100  100  100  100  100  100  100  100  100  100  1 |  |
| Setup_usbgps2ut.exe<br>I-O DATA DEVICE, INC.                                                                                                    |  |
| ま 編                                                                                                    |  |
| ④[次へ]をクリックします。                                                                                                    |  |
| InstallShield Wizard  USBGPS2 Utility用のInstallShield Wizardへようこそ InstallShield(?) Weard 1, USBGPS2 Utilityをソビュールこ  InstallShield(?) Weard 1, USBGPS2 Utilityをソビュールこ                                                                                                    |  |
| ⑤インストール先を選択し、[次へ]をクリックします。                                                                                                    |  |
| InstallShield Wicard                                                                                                    |  |
| ①ストール先のフォルゲ         ●紙(型).           ①4. H-O DATA DEVICE, INCRUSBS/PS2 Utility         ●紙(型).           InstalSheld               (大へて取).                                                                                                    |  |
| ⑥完了をクリックします。                                                                                                    |  |
| InstallShield Wizardの完了<br>たいたいのインストールを完了しまし<br>たっかっのUSBOPS2 Utilityのインストールを完了しまし<br>たっかっのUSBOPS2 Utilityのインストールを完了しまし                                                                                                    |  |
| 〈 戻ら(日) 【 (二荒7)」 44200                                                                                                    |  |

インストールの確認 Δ

## 使用ポートの確認

本製品が組み込まれたCOMポートを確認します。

### デバイスマネージャを開きます。

Windows Vistaの場合 1) 「スタート」ー「コンピュータ」を右クリックし 「プロパティ」を開きます。 2) デバイスマネージャをクリックします。 3) ユーザアカウント制御の画面が表示される場合は 「続行」をクリックします。

### Windows XP/2000の場合

1) (「スタート」-) 「マイコンピュータ」を右クリックし 「プロパティ」をクリックします。 2)「ハードウェア」タブをクリックします。 3) 「デバイスマネージャ」をクリックします。

### ②「ポート (COMとLPT)」をダブルクリックし、 [I-O DATA USBGPS2(COMx)]のCOM番号を メモします。

- 由 🐚 マウスとそのほかのポインティング デバイス

## ユーティリティを使って確認する

USBGPS2 UtilityでGPSの動作を確認します。

①[スタート]-[プログラム]-[USBGPS2 Utility]を ダブルクリックします。

## ②右の画面が表示されます。

→「設定ボタン」をクリックします。 ※確認はGPSを受信するため屋外で行ってください。

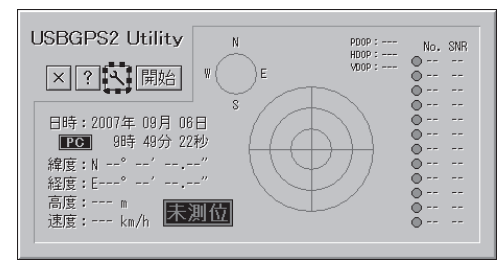

③上で確認したポートに接続ポートを変更し、「OK」を クリックします。

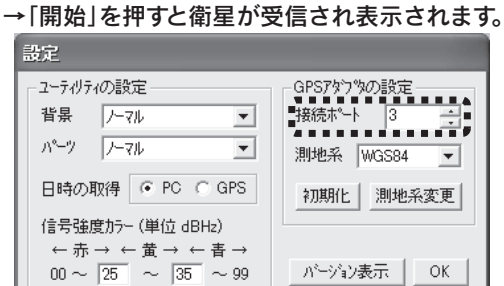

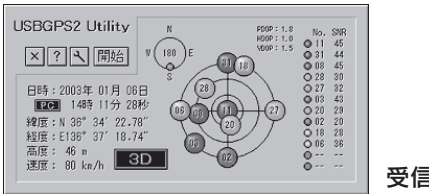

受信例

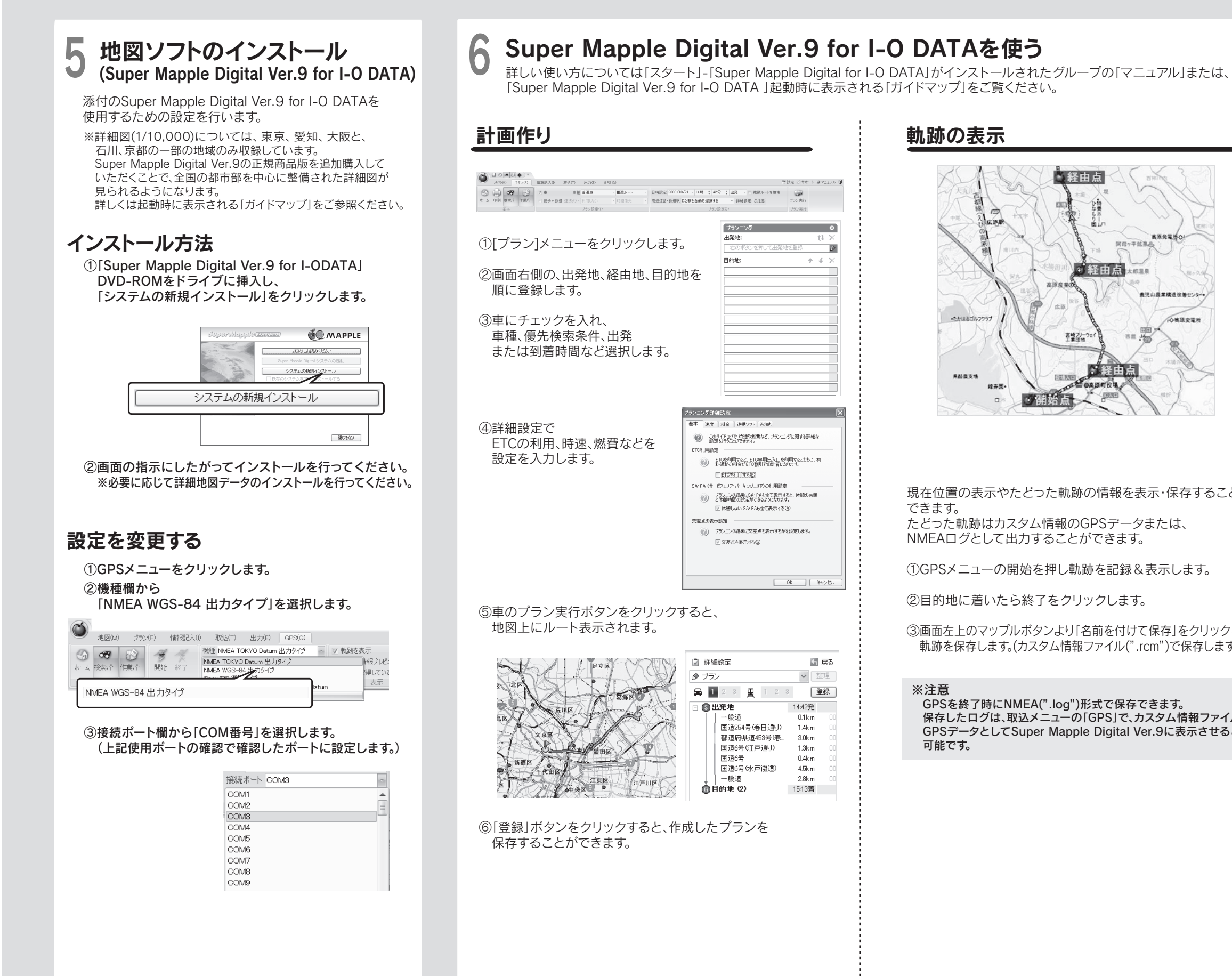

## 軌跡の表示

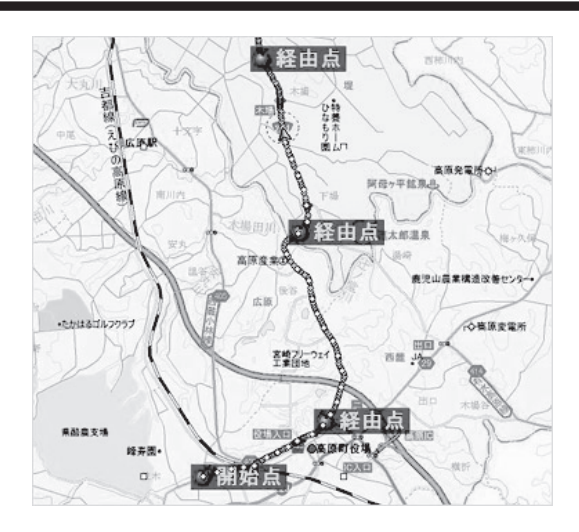

現在位置の表示やたどった軌跡の情報を表示・保存することが できます。 たどった軌跡はカスタム情報のGPSデータまたは、

NMEAログとして出力することができます。

①GPSメニューの開始を押し軌跡を記録&表示します。

②目的地に着いたら終了をクリックします。

③画面左上のマップルボタンより「名前を付けて保存」をクリックし、 軌跡を保存します。(カスタム情報ファイル(".rcm")で保存します。)

#### ※注意

GPSを終了時にNMEA(".log")形式で保存できます。 保存したログは、取込メニューの「GPS」で、カスタム情報ファイルの GPSデータとしてSuper Mapple Digital Ver.9に表示させることが 可能です。

## 地図連動オリジナルアルバム

画像ファイルを地図上にドラッグ&ドロップするとサムネイル 画像として登録されますが、以下の方法でも登録が可能です。

#### (メニューから画像ファイルを登録する方法)

①[取込]メニューのデジタルカメラをクリックします。

ම ම ම ම ම ම ම
 ම ම ම ම ම ම
 ම ම ම ම ම
 ම ම ම ම ම
 ම ම ම ම ම
 ම ම ම ම
 ම ම ම ම
 ම ම ම ම
 ම ම ම
 ම ම ම
 ම ම ම
 ම ම ම
 ම ම ම
 ම ම
 ම ම
 ම ම
 ම ම
 ම ම
 ම ම
 ම ම
 ම ම
 ම ම
 ම ම
 ම ම
 ම ම
 ම ම
 ම ම
 ම ම
 ම ම
 ම ම
 ම ම
 ම ම
 ම ම
 ම ම
 ම ම
 ම ම
 ම ම
 ම ම
 ම ම
 ම ම
 ම ම
 ම ම
 ම ම
 ම ම
 ම ම
 ම ම
 ම ම
 ම ම
 ම ම
 ම ම
 ම ම
 ම ම
 ම ම
 ම ම
 ම ම
 ම ම
 ම ම
 ම ම
 ම ම
 ම ම
 ම ම
 ම ම
 ම ම
 ම ම
 ම ම
 ම ම
 ම ම
 ම ම
 ම ම
 ම ම
 ම ම
 ම ම
 ම ම
 ම ම
 ම ම
 ම ම
 ම ම
 ම ම
 ම ම
 ම ම
 ම ම
 ම ම
 ම ම
 ම ම
 ම ම
 ම ම
 ම ම
 ම ම
 ම ම
 ම ම
 ම ම
 ම ම
 ම ම
 ම ම
 ම ම
 ම ම
 ම ම
 ම ම
 ම ම
 ම ම
 ම ම
 ම ම
 ම ම
 ම ම
 ම ම
 ම ම
 ම ම
 ම ම
 ම ම
 ම ම
 ම ම
 ම ම
 ම ම
 ම ම
 ම ම
 ම ම
 ම<

01

②[次へ]をクリックします。

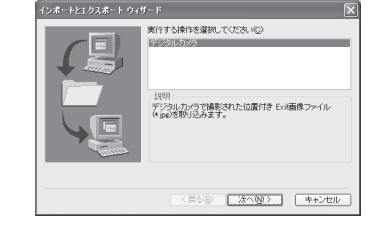

雪田忠 クラボート ゆマニュアル

### ③デジカメで撮影した画像を選択します。

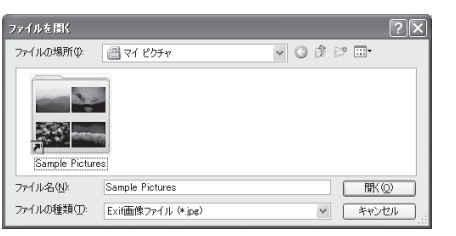

④現在カーソルがあるところに貼り付けられます。

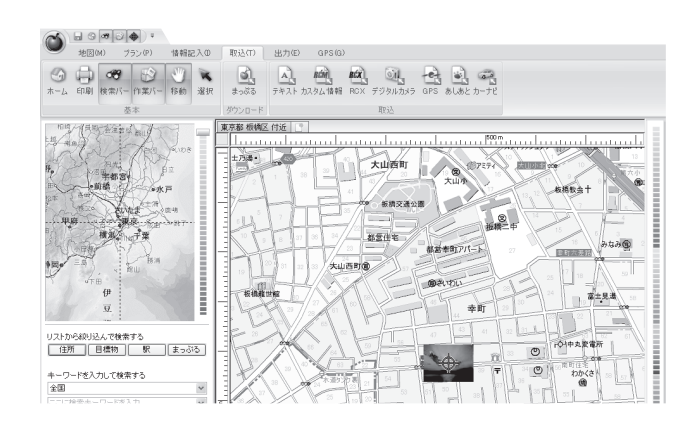

#### アンインストールする ここでは、本製品のドライバをアンインストールします。 ◎ 標 ポート (COM と LPT) 信 ECP プリンタポート (LPT 響 I-O DATA USEC Windows Vistaの場合のみの手順 無効(D) 削除(U) ※本製品をパソコンに取り付けた状態で行ってください、 ①デバイスマネージャを起動します。 プロパティ(R) 「ポート(COMとLPT)」をダブルクリック後、「拡張ポート(I-O DATA USBGPS2)(COMx)」を 右クリックし、表示された「削除」をクリックします。 ※デバイスマネージャの起動方法は「使用ポートの確認」を参照してください。 デバイスのアンインストールの確認 X I-O DATA USBGPS2 (COM5) ②[OK]をクリックします。 警告: システムからこのデバイスを削除しようとしています。 ※「このデバイスのドライバソフトウェアを削除する」の チェックボックスにはチェックを入れないでください。 このデバイスのドライバ ソフトウェアを削除する OK キャンセル ③同様に 「ユニバーサルシリアルバスコントローラ」をダブルクリック後、「I-O DATA USBGPS2」を 右クリックし、表示された「削除」をクリックします。 × パーサル シリアル パス コントローラ デバイスのアンインストールの確認 Intel(R) 82801EB USB Universal Hos Intel(R) 82801EB USB Universal Hos I-O DATA USBGPS2 Intel(R) 82801EB USB Universal Ho 0 I-O D ATA USBGPS2 警告: システムからこのデバイスを削除しようとしています。 K=ZICN $\rightarrow$ <u>無効(D)</u> 削除(U) このデバイスのドライバ ソフトウェアを削除する ◆ 記憶域コントロー プロパティ(R OK キャンセル 各OS共通の手順 ④USBGPS2を取り外します。 ⑤プログラムのアンインストールを起動します。 Windows Vistaの場合; 2-7-7 7±Rz #E801 「スタート」-「コントロールパネル」-「プログラムのアンインストール」をクリックします。 セキュリティ 東京プログラムの確認 セキュリティ マキュリティ ボラログラムの確認 ※「クラシック表示」になっている場合は「コントロールパネルホーム」をクリックします。 デスクトップのカスタマイズ デスクトップの発展の変更 Windows XPの場合: プログラムのアンインストール 「スタート」-「コントロールパネル」-「プログラムの追加と削除」をクリックします。 Windwos 2000の場合: 「スタート」-「設定」-「コントロールパネル」-「アプリケーションの追加と削除」をクリックします。 アンインストールと変更 ⑥[I-O DATA USBGPS2 Driver]をアンインストールします。 Windows Vistaの場合: 「I-O DATA USBGPS2 Driver」を選択し、「アンインストールと変更」をクリックします。 Windows XP/2000の場合: 「I-O DATA USBGPS2 Driver」を選択し、「変更と削除」をクリックします。 I-O DATA USBGPS2 Driver ⑦Windows Vistaで「ユーザーアカウント制御」画面が表示される場合は、「続行」をクリックします。 ⑧「FTDI Uninstaller」画面が表示されます。「Continue」をクリックします。 ⑨[Finish]をクリックします。 X If your USB device is connected, please unplug it nov Uninstalling VID\_04BB&PID\_093C Press Continue to uninstall the drivers or Cancel to r Deleting registry entries . Deleting files ... Press Finish to exit. Continue Cancel Finish デジタルライフの夢を拡げる たまた。 素語 アイ・オー・データ機器

本社サポートセンター: \*920-8513 石川県金沢市板川町2 1184番地 ホームベージ: http://www.jodata.jp/support/ 2009.1.31 発行 Copyrightw.(jodata.jp/support/ 2009.1.31 発行 Copyrightw.(jodata.jp/support/) Colored and State State